# MANUAL DE USUARIO

**Mipres Proveedores** 

Aplicación web para el consumo del web service Mipres 2020 - Versión 2.0

INFOSYSTEM ARLEX PLUS SAS soporte.mipresprov.infosystem@gmail.com

# Tabla de contenido

| Objeto                           | 3 |
|----------------------------------|---|
| Objetivos                        | 3 |
| Manual de usuario                | 3 |
| Ingreso                          | 3 |
| Cerrar sesión                    | 3 |
| Perfil                           | 4 |
| Tipos de usuarios4               | 4 |
| Proveedor                        | 4 |
| Usuario                          | 5 |
| Eps                              | 6 |
| Clientes                         | 7 |
| Servicios                        | 8 |
| Tarifas                          | 9 |
| Usuarios12                       | 1 |
| Reporte general12                | 2 |
| Reporte dinámico12               | 2 |
| Listados13                       | 3 |
| Filtrado por fecha14             | 4 |
| Filtrado por paciente14          | 4 |
| Filtrado por prescripción14      | 4 |
| Detalle14                        | 4 |
| Recorrido15                      | 5 |
| Anular15                         | 5 |
| Direccionamientos15              | 5 |
| Detalle                          | 6 |
| Recorrido                        | 7 |
| Programaciones17                 | 7 |
| Detalle                          | 8 |
| Recorrido                        | 9 |
| Entrega                          | 0 |
| Detalle                          | 1 |
| Listado de códigos adicionales22 | 1 |

| Recorrido          |  |
|--------------------|--|
| Reporte de entrega |  |
| Detalle            |  |
| Recorrido          |  |
| Facturaciones      |  |

# Objeto

El presente documento pretende mostrar a los usuarios el funcionamiento de la aplicación Mipres proveedores.

# Objetivos

Se pretende mostrar de una manera clara y concisa el funcionamiento de la aplicación Mipres proveedores.

# Manual de usuario

# Ingreso

Para el ingreso del aplicativo es necesario tener los datos de acceso dados al momento del registro.

| Mipres Proveedores |  |
|--------------------|--|
| Usuario            |  |
| Contraseña         |  |
|                    |  |
| Nit                |  |
| Ingresar           |  |
|                    |  |
|                    |  |
|                    |  |
|                    |  |
|                    |  |

# Cerrar sesión

Para cerrar sesión en el encabezado donde se visualiza el icono del usuario, dar clic en el icono y se desplegará un menú, en el cual está la opción de cerrar sesión. Dar clic para terminar la sesión.

| Mipres Proveedores ≡ |                                        |                               |                                 |
|----------------------|----------------------------------------|-------------------------------|---------------------------------|
| 🕜 Inicio             | Inicio                                 |                               | BEATRIZ LILIANA RICCI VELASQUEZ |
| <b>.</b>             |                                        | Cerrar sesión                 |                                 |
| Listados >           | Nombres<br>BEATRIZ LILIANA             | Apellidos<br>RICCI VELASQUEZ  |                                 |
| 🛱 Reporte general    | Email<br>BEATRIZ.RICCI@DISFARMA.COM.CO | Identificación<br>CC 60374074 |                                 |
|                      | Provedor<br>SOLINSA G.C. S.A.S.        | Rol<br>USUARIO                |                                 |
|                      |                                        |                               |                                 |
|                      | Mensualidad                            |                               |                                 |
|                      | Total de usuarios<br>12                | Total de sedes<br>4           |                                 |
|                      | Plan<br>Plan Premium                   | Mensualidad<br>2019/NOVIEMBRE |                                 |
|                      |                                        |                               |                                 |
|                      |                                        |                               |                                 |
|                      | Copyright © InfoS                      | ystem Plus S.A.S 2019         |                                 |

# Perfil

Para visualizar el perfil en el encabezado donde se visualiza el icono del usuario, dar clic en el icono y se desplegará un menú, en el cual está el nombre del usuario que inicio sesión. Dar clic para abrir el perfil del usuario.

| Mipres Proveedores ≡ |                                         |                             | θ |
|----------------------|-----------------------------------------|-----------------------------|---|
| 🙆 Inicio             | Mi perfil                               |                             |   |
| 🖿 Listados 🔹 🔸       | Nombres                                 | Apellidos                   |   |
| 🛱 Reporte general    | WILLIAM FABIAN                          | BOTIVA TORRES               |   |
| 🚢 Usuarios           | Email<br>WILLIAM.BOTIVA@DISFARMA.COM.CO | Identificación<br>CC 294962 |   |
| 🚢 Suministros        | Proveedor<br>SOLINSA G.C. S.A.S.        | Rol<br>PROVEEDOR            |   |
| 🂼 Eps's              | Contraseña nueva                        | Confirmar contraseña        |   |
| 🏶 Token              | Ingrese tu nueva contraseña             |                             |   |
|                      | Gua                                     | rdar                        |   |
|                      |                                         |                             |   |
|                      |                                         |                             |   |
|                      |                                         |                             |   |
|                      |                                         |                             |   |
|                      | Copyright © InfoSy                      | stem Plus S.A.S 2019        |   |

En el perfil del usuario, este puede modificar la contraseña si lo desea, y cuando termine, dar clic en el botón de GUARDAR.

# Tipos de usuarios

### Proveedor

El rol proveedor, es el encargado de mantener los datos del proveedor actualizados, es el encargado de mantener el token principal actualizado, de administrar los usuarios dispensadores, de gestionar las EPS que se encuentran vinculadas con el proveedor, y puede gestionar los

diferentes suministros que proveedor, además puede generar reportes y puede visualizar el contenido del web service del ministerio.

#### Usuario

El rol usuario, es registrado por el administrador del proveedor, y su función es visualizar el contenido web service del ministerio, además de visualizarla tiene los permisos para subir y actualizar la información que el ministerio le tiene permitido.

#### Token

El proveedor, puede actualizar el token principal cuando este este vencido, o fuese sido modificado desde el aplicativo del ministerio.

| Mipres Proveedores ≡ |                     |                                      |               | θ        |
|----------------------|---------------------|--------------------------------------|---------------|----------|
| 🔁 Inicio             | I Tokens            |                                      |               |          |
| 🖿 Listados 🔹 🔸       | Desuradas           | T. h                                 | A sturillanda |          |
| 🛱 Reporte general    | SOLINSA G.C. S.A.S. |                                      | Hace un mes   | 🕼 Editar |
| 🚢 Usuarios           |                     |                                      |               |          |
| 📽 Suministros        |                     |                                      |               |          |
| 🏥 Eps's              |                     |                                      |               |          |
| 🏶 Token              |                     |                                      |               |          |
|                      |                     |                                      |               |          |
|                      |                     |                                      |               |          |
|                      |                     |                                      |               |          |
|                      |                     |                                      |               |          |
|                      |                     | Copyright © InfoSystem Plus SAS 2019 |               |          |

Si el token que se encuentra registrado, en el caso que esté caducado, presionar el botón de EDITAR, y se abrirá una página como la siguiente, donde puede modificar en el caso de que el token es otro, o simplemente volver a generar los tokens internos del aplicativo. Dar clic en guardar para capturar la actualización.

| Mipres Proveedores ≡ | 9                                      |
|----------------------|----------------------------------------|
| 🕼 Inicio             | Tokens / Actualizar                    |
| Listados >           | III Actualizar token                   |
| 🛱 Reporte general    | Proveedor:                             |
| 🚢 Usuarios           | SOLINSA G.C. S.A.S.                    |
| 🖀 Suministros        | Token:                                 |
| 🏥 Eps's              | Actualizar                             |
|                      |                                        |
|                      |                                        |
|                      |                                        |
|                      |                                        |
|                      | Copyright © InfoSystem Plus S.A.S 2019 |

# Eps

El administrador del proveedor, puede ingresar a esta página, para administrar las distintas EPS en las que se encuentra vinculado, las que no, se pueden omitir. El listado de las EPS, las ofrece el ministerio, pero es importante para el correcto funcionamiento del aplicativo, registrar su información de contacto para informarle a la EPS, vía correo electrónico sobre las transacciones realizadas hacia ella.

| Mipres Proveedores ≡ |                                                                            |        |                |        | ę        |
|----------------------|----------------------------------------------------------------------------|--------|----------------|--------|----------|
| 🙆 Inicio             |                                                                            |        |                |        |          |
| 🖿 Listados 🔹 🔸       | Buscar                                                                     |        |                |        |          |
| 苗 Reporte general    |                                                                            |        |                |        |          |
| 😫 Usuarios           | Eps                                                                        | Código | Identificación | Correo |          |
|                      | CAJA DE COMPENSACIÓN FAMILIAR DE CARTAGENA - COMFAMILIAR CARTAGENA         | CCF007 |                |        | 🕑 Editar |
| 📽 Suministros        | CAJA DE COMPENSACIÓN FAMILIAR DE BOYACÁ - COMFABOY                         | CCF009 |                |        | 🕑 Editar |
| 💼 Eps's              | CAJA DE COMPENSACION FAMILIAR DE CORDOBA - COMFACOR                        | CCF015 |                |        | 🕑 Editar |
| @ T-k-m              | CAJA DE COMPENSACIÓN FAMILIAR DE LA GUAJIRA - COMFAGUAJIRA                 | CCF023 |                |        | 🕑 Editar |
| ηφe loken            | CAJA DE COMPENSACIÓN FAMILIAR DEL HUILA - COMFAMILIAR HUILA                | CCF024 |                |        | 🕑 Editar |
|                      | CAJA DE COMPENSACIÓN FAMILIAR DE NARIÑO - COMFAMILIAR NARIÑO               | CCF027 |                |        | 🕑 Editar |
|                      | CAJA DE COMPENSACIÓN FAMILIAR DE SUCRE - COMFASUCRE                        | CCF033 |                |        | 🕑 Editar |
|                      | CAJA DE COMPENSACIÓN FAMILIAR C.C.F. DEL ORIENTE COLOMBIANO - COMFAORIENTE | CCF050 |                |        | 🕑 Editar |
|                      | CAJA DE COMPENSACIÓN FAMILIAR DE CUNDINAMARCA - COMFACUNDI                 | CCF053 |                |        | 🕑 Editar |
|                      | CAJA DE COMPENSACION FAMILIAR CAJACOPI ATLANTICO                           | CCF055 |                |        | 🕑 Editar |
|                      | CAJA DE COMPENSACIÓN FAMILIAR DEL CHOCÓ - COMFACHOCO                       | CCF102 |                |        | 🕑 Editar |
|                      | CAJA DE COMPENSACIÓN FAMILIAR DE CARTAGENA - COMFAMILIAR CARTAGENA - CM    | CCFC07 |                |        | 🕑 Editar |

Dar clic en buscar para listar todas las EPS vinculadas con el ministerio, para actualizar la información oprimir el botón de EDITAR.

| Mipres Proveedores ≡ | Administrar Eps                                                            | ×      |                       | θ        |
|----------------------|----------------------------------------------------------------------------|--------|-----------------------|----------|
| 🙆 Inicio             | Eps prove                                                                  |        |                       |          |
| Listados >           | Correo:                                                                    |        |                       |          |
|                      |                                                                            |        |                       |          |
| 🛱 Reporte general    | Nit:                                                                       |        |                       |          |
| 🚢 Usuarios           | Eps                                                                        | digo   | Identificación Correo |          |
|                      | CAJA DE CC                                                                 | F007   |                       |          |
| Suministros          | CAJA DE CO                                                                 | F009   |                       | 🕑 Editar |
| 🏥 Eps's              | CAJA DE COMPENSACION FAMILIAR DE CORDOBA - COMFACOR                        | CCF015 |                       |          |
| @ Token              | CAJA DE COMPENSACIÓN FAMILIAR DE LA GUAJIRA - COMFAGUAJIRA                 | CCF023 |                       |          |
|                      | CAJA DE COMPENSACIÓN FAMILIAR DEL HUILA - COMFAMILIAR HUILA                | CCF024 |                       |          |
|                      | CAJA DE COMPENSACIÓN FAMILIAR DE NARIÑO - COMFAMILIAR NARIÑO               | CCF027 |                       |          |
|                      | CAJA DE COMPENSACIÓN FAMILIAR DE SUCRE - COMFASUCRE                        | CCF033 |                       |          |
|                      | CAJA DE COMPENSACIÓN FAMILIAR C.C.F. DEL ORIENTE COLOMBIANO - COMFAORIENTE | CCF050 |                       | 🕑 Editar |
|                      | CAJA DE COMPENSACIÓN FAMILIAR DE CUNDINAMARCA - COMFACUNDI                 | CCF053 |                       |          |
|                      | CAJA DE COMPENSACION FAMILIAR CAJACOPI ATLANTICO                           | CCF055 |                       |          |
|                      | CAJA DE COMPENSACIÓN FAMILIAR DEL CHOCÓ - COMFACHOCO                       | CCF102 |                       |          |
|                      | CAJA DE COMPENSACIÓN FAMILIAR DE CARTAGENA - COMFAMILIAR CARTAGENA -CM     | CCFC07 |                       | 🕑 Editar |

Rellenar el formulario con la información de la EPS y oprimir el botón de REGISTRAR, para guardar los datos de la EPS.

# Clientes

El administrador del proveedor, puede registrar los clientes que tiene asociados, este apartado es obligatorio para aquellos proveedores que utilizan la facturación de la DIAN. Ya que estos son los clientes a los que van dirigidos las facturas.

| Mipres Proveedores ≡ |                                                                    |            |           |          |                    | θ        |
|----------------------|--------------------------------------------------------------------|------------|-----------|----------|--------------------|----------|
| 🙆 Inicio             | Clientes proveedor                                                 |            |           |          |                    |          |
| ■ Listados >         | Buscar Agreg                                                       | ar         |           |          |                    |          |
| 🛱 Reporte dinámico   | Nombre                                                             | Nit        | Dirección | Telefono | Email              |          |
| 📽 Usuarios           | CAJA DE COMPENSACIÓN FAMILIAR DE CARTAGENA - COMFAMILIAR CARTAGENA | 121212222  |           |          | moom               | 🕑 Editar |
| \$ Tarifas           | MEDIMAS EPS S.A.S. SUBSIDIADO                                      | 901097473  | dir       | tel      | correo medimas sub | 🕑 Editar |
| 🚢 Servicios          |                                                                    |            |           |          |                    |          |
| 🏥 Eps's              |                                                                    |            |           |          |                    |          |
| 💼 Clientes           |                                                                    |            |           |          |                    |          |
| 🍄 Token              |                                                                    |            |           |          |                    |          |
|                      | Copyright © InfoSystem Plus                                        | S.A.S 2020 |           |          |                    |          |

Tiene dos opciones el administrador, realizar la búsqueda de los clientes que tiene actualmente registrados, o agregar más clientes.

Para registrar un nuevo cliente dar clic en el botón verde Agregar.

| Registrar Cliente |                      | ×   |
|-------------------|----------------------|-----|
| Nit:              | Municipio:           |     |
|                   | ANTIOQUIA - MEDELLIN | × * |
| Nombre:           | Direccion:           |     |
| Telefono:         | Email:               |     |
|                   | Registrar            |     |

Diligenciar el formulario con los datos del cliente. Una vez creado los clientes puede proceder a administrarlo, lo cual puede modificar la información del cliente si es el caso.

# Servicios

El administrador del proveedor, puede registrar los servicios que tiene disponible, estos servicios son utilizados al momento de realizar la facturación DIAN, así que los proveedores que no utilizar este sistema de facturación pueden obviar este módulo.

| Mipres Proveedores ≡ |        |                 |        |                  |                         |        | θ   |
|----------------------|--------|-----------------|--------|------------------|-------------------------|--------|-----|
| 🔁 Inicio             | 🖽 Serv | icios proveedor |        |                  |                         |        |     |
| 🖿 Listados 🔹 🔸       | Homolo | ogo:            |        |                  |                         |        |     |
| 🛱 Reporte general    |        |                 |        |                  |                         |        |     |
| 🛱 Reporte dinámico   |        |                 |        | Listar           | Agregar                 |        |     |
| 🚢 Usuarios           | #      | Тіро            | Codigo | Nombre           | Presentación            | Precio | Iva |
| \$ Tarifas           |        |                 |        | No ha            | ay registros            |        |     |
| 🚢 Servicios          |        |                 |        |                  |                         |        |     |
| 🏙 Eps's              |        |                 |        |                  |                         |        |     |
| 💼 Clientes           |        |                 |        |                  |                         |        |     |
| 🏶 Token              |        |                 |        |                  |                         |        |     |
|                      |        |                 |        |                  |                         |        |     |
|                      |        |                 |        | Copyright © Info | oSystem Plus S.A.S 2020 |        |     |

Los servicios están divididos como servicios homólogos o no homólogos. Pero la información que almacenan es la misma.

Para registrar los servicios dar clic en el botón verde agregar.

| Carga de servicios                                                                                                    | ×  |  |  |  |  |  |  |  |
|----------------------------------------------------------------------------------------------------|----|--|--|--|--|--|--|--|
| Proveedor                                                                                                    |    |  |  |  |  |  |  |  |
| SOLINSA G.C. S.A.S. (900580962)                                                                                                    |    |  |  |  |  |  |  |  |
| Detalle de implementación<br>El la columna llamada tipo solo se aceptan cinco caracteres:<br>1. M: Medicamentos<br>2. P: Procedimientos<br>3. N: Productos nutricionales<br>4. S: Servicios complementarios<br>5. D: Dispositivos | -  |  |  |  |  |  |  |  |
| Seleccione un archivo excel Brow                                                                                                    | se |  |  |  |  |  |  |  |
| Cargar                                                                                                    |    |  |  |  |  |  |  |  |

Diligenciar el archivo Excel que está disponible en la planilla, y cargar, el sistema validará la información y almacenará los servicios, en caso de que el servicio ya exista el sistema actualizara el servicio con los datos que estén en el Excel.

# Tarifas

El administrador del proveedor, puede registrar tarifas, esto es para ahorra tiempo en el trabajo de contabilidad, este módulo es utilizado para registrar los precios de los servicios o tecnologías dispensados por el proveedor.

| Mipres Proveedores ≡ |                |               |      |                          |                |                    |        | 9 |  |  |
|----------------------|----------------|---------------|------|--------------------------|----------------|--------------------|--------|---|--|--|
| 🙆 Inicio             | \$ Tarifas     |               |      |                          |                |                    |        |   |  |  |
| 🖿 Listados 🔹 🔸       | Dispensador    |               |      |                          |                |                    |        |   |  |  |
| 🛱 Reporte general    | SOLINSA G.C. S | A.S. (CUCUTA) |      | ~                        |                |                    |        |   |  |  |
| 🛱 Reporte dinámico   | Eps            |               |      |                          |                | Tipo de tecnología |        |   |  |  |
| 🚢 Usuarios           | Seleccione     |               |      |                          | *              | Medicamento        |        | ~ |  |  |
| <b>\$</b> Tarifas    |                |               |      | Eliminar todos Agreg     | Buscar         |                    |        |   |  |  |
| •                    | #              | EPS           | Тіро | Codigo                   | Descripción    |                    | Precio |   |  |  |
|                      |                |               |      | No hay regist            | tros           |                    |        |   |  |  |
| 🏥 Eps's              |                |               |      |                          |                |                    |        |   |  |  |
| 🂼 Clientes           |                |               |      |                          |                |                    |        |   |  |  |
| 🏶 Token              |                |               |      |                          |                |                    |        |   |  |  |
|                      |                |               |      |                          |                |                    |        |   |  |  |
|                      |                |               |      |                          |                |                    |        |   |  |  |
|                      |                |               |      |                          |                |                    |        |   |  |  |
|                      |                |               |      | Copyright © InfoSystem P | lus S.A.S 2020 |                    |        |   |  |  |

Para registrar las tarifas, primero debe se seleccionar el dispensador y la EPS a la cual le quiere asignar las tarifas. Una vez seleccionado el Dispensador y la Eps el botón verde se habilitará. dar clic en el botón de AGREGAR.

| Mipres Proveedores ≡ |                                      |     | Course do a |                                                                              |               |                                                                                                    |        |                    |        | Θ |
|----------------------|--------------------------------------|-----|-------------|------------------------------------------------------------------------------|---------------|----------------------------------------------------------------------------------------------------|--------|--------------------|--------|---|
| 🛃 Inicio             | \$ Tarifas                           |     | Carga de si | Disease de services                                                          |               |                                                                                                    |        |                    |        |   |
| 🖿 Listados 🔷 🔸       | Dispensador                          |     |             |                                                                              |               |                                                                                                    |        |                    |        |   |
| 🛱 Reporte general    | SOLINSA G.C. S.A.S. (CUCUTA)         |     |             | Eps                                                                          |               |                                                                                                    |        |                    |        |   |
| 🛱 Reporte dinámico   | Eps (                                |     |             | (CCF007) CA JA DE COMPENSACIÓN FAMILIAR DE CARTAGENA - COMFAMILIAR CARTAGENA |               |                                                                                                    |        | Tipo de tecnología |        |   |
| 🖴 Usuarios           | (CCF007) CAJA DE COMPENSACIÓN FAMILI |     |             | Detalle de implementación                                                    |               |                                                                                                    |        | Todos              |        | ~ |
| \$Tarifas            | S                                    |     |             | Se debe de cargar un archivo plano, separado cada dato por pipe[]).          |               |                                                                                                    |        |                    |        |   |
| 砦 Servicios          | #                                    | EPS | Columna     | Código único del                                                             | Tipo<br>Texto | Detalle                                                                                                    |        |                    | Precio |   |
| 🃾 Eps's              |                                      |     | Nombre      | Nombre del servicio/tecnología.                                              | Texto         | Nombre o descripción del                                                                                                  |        |                    |        |   |
| 📾 Clientes           |                                      |     | Precio      | Precio del servicio/tecnología.                                              | Númerico      | Eiemplo: 99999.99                                                                                                    |        |                    |        |   |
| 🗣 Token              |                                      |     | Tipo        | Tipo del servicio/tecnología.                                                | Texto         | M: Medicamentos     P: Procedimientos     N: Productos nutricionales     S: Servicios complementarios     D: Dispositivos | 5      |                    |        |   |
|                      |                                      |     | 🖹 Plantil   | la                                                                           |               |                                                                                                    |        |                    |        |   |
|                      |                                      |     | Seleccione  | un archivo plano                                                             |               |                                                                                                    | Browse |                    |        |   |
|                      |                                      |     |             |                                                                              | Cargar        |                                                                                                    |        |                    |        |   |

En la ventana que se visualiza muestra un detalle de implementación y un botón llamado PLANTILLA, para descargar el formato que exige el aplicativo para su correcto funcionamiento.

Una vez llenado el archivo plano, subir el archivo en este formulario y oprimir el botón de CARGAR.

Por cada tarifa registrada, puede ser editado o eliminado desde el listado mostrado.

| Mipres Proveedores ≡ |          |         |                |           |       |                |                                                 |                            |   |                   |   |           |     |                     | θ      |
|----------------------|----------|---------|----------------|-----------|-------|----------------|-------------------------------------------------|----------------------------|---|-------------------|---|-----------|-----|---------------------|--------|
| 🔁 Inicio             | \$ Tarif | as      |                |           |       |                |                                                 |                            |   |                   |   |           |     |                     |        |
| 🖿 Listados 🔹 🔸       | Disper   | nsador  | r              |           |       |                |                                                 |                            |   |                   |   |           |     |                     |        |
| 🛱 Reporte general    | SOL      | INSA (  | 5.C. S.A.S. (C | CUCUTA)   |       |                | ~                                               |                            |   |                   |   |           |     |                     |        |
| 🛱 Reporte dinámico   | Eps      |         |                |           |       |                |                                                 |                            | 1 | ipo de tecnología |   |           |     |                     | _      |
| 🚢 Usuarios           | (CCF     | 007) C  | AJA DE CON     | IPENSACIO | ON FA | AMILIAR DE CAR | AGENA - COMFAMILIAR CARTAGENA                   | ×                          | • | Todos             |   |           |     |                     | $\sim$ |
| \$Tarifas            | Show     | ,       | ✓ entries      |           |       |                | Eliminar todos                                  | Agregar Buscar             |   |                   |   |           |     | Search:             |        |
| 🚢 Servicios          | #        | •       | EPS 0          | Тіро      | ¢     | Codigo 🕴       | Descripción                                     |                            |   |                   | ¢ | Precio    | ÷   | L                   | ¢      |
| 🂼 Eps's              | 1        | c       | CF007          | s         | :     | 20127706       | GUANTE QUIRURGICO ESTERIL DE LATEX CON POLVO #7 | C*50PARES - PRECISION CARE |   |                   |   | \$ 963.67 |     | 🕑 Editar 🔋 Eliminar |        |
| 💼 Clientes           | Showi    | ng 1 ti | o 1 of 1 entr  | ries      |       |                |                                                 |                            |   |                   |   | First     | Pre | vious 1 Next        | Last   |
| 🖗 Token              |          |         |                |           |       |                |                                                 |                            |   |                   |   |           |     |                     |        |
|                      |          |         |                |           |       |                |                                                 |                            |   |                   |   |           |     |                     |        |
|                      |          |         |                |           |       |                |                                                 |                            |   |                   |   |           |     |                     |        |
|                      |          |         |                |           |       |                |                                                 |                            |   |                   |   |           |     |                     |        |
|                      |          |         |                |           |       |                |                                                 |                            |   |                   |   |           |     |                     |        |
|                      |          |         |                |           |       |                |                                                 |                            |   |                   |   |           |     |                     |        |
|                      |          |         |                |           |       |                | Copyright © InfoSy                              | stem Plus S.A.S 2020       |   |                   |   |           |     |                     |        |
|                      |          |         |                |           |       |                |                                                 |                            |   |                   |   |           |     |                     |        |

Para comodidad del usuario, se creó un botón para eliminar todo, Una vez realizado el filtrado de Dispensador, Eps y tipo de tecnología, presione el botón rojo llamado Eliminar todo y las tarifas serán eliminadas.

#### Usuarios

El administrador proveedor, puede gestionar la información de sus usuarios, puede registrarlos y cambiar su estado. Los usuarios son únicos, y su identificación y correo electrónico, no pueden ser repetidos.

| Mipres Proveedores | ≡ |             |         |           |                |     |           |      |     | 9          |
|--------------------|---|-------------|---------|-----------|----------------|-----|-----------|------|-----|------------|
| 🔁 Inicio           |   | 🖽 Usuarios  |         |           |                |     |           |      |     |            |
| 🖿 Listados 🔹 🔸     |   | + Registrar |         |           |                |     |           |      |     |            |
| 🛱 Reporte general  |   | Usuario     | Nombres | Apellidos | Identificación | Rol | Proveedor | Sede |     |            |
| 😫 Usuarios         |   |             |         |           |                |     |           | l    |     | Desactivar |
| 😫 Suministros      |   |             |         |           |                |     |           |      |     | Desactivar |
| Eps's              |   | _           |         |           |                |     |           |      |     | Desactivar |
| Token              |   |             |         |           |                |     |           |      | . , | Desactivar |
|                    |   | `·····      |         |           |                |     |           |      |     | Desactivar |
|                    |   |             |         |           |                |     |           |      |     | Desactivar |
|                    |   |             |         |           |                |     |           |      |     | Desactivar |
|                    |   | f           |         | •         |                |     |           |      |     | Desactivar |
|                    |   |             |         |           |                |     |           |      |     | Desactivar |
|                    |   |             |         |           |                |     |           |      |     |            |
|                    |   |             |         |           | 0              |     | A C 2010  |      |     |            |

Para agregar un nuevo usuario, oprimir el boton de REGISTRAR, donde mostrará una ventana con el formulario del nuevo usuario a registrar.

Nota: debe de tener el cuenta el plan actual del proveedor, ya que según este, el proveedor se encuentra limitado en el numero total de usuarios activos.

| Mipres Proveedores ≡ |                              | θ ^ |
|----------------------|------------------------------|-----|
| 🙆 Inicio             | Usuarios / Registrar         |     |
| 🖿 Listados 🛛 🔸       | ⊞ Registrar usuario          |     |
| 🛱 Reporte general    | Sede                         |     |
| 🚢 Usuarios           | SOLINSA G.C. S.A.S. (CUCUTA) | •   |
| 🖀 Suministros        | Nombres:                     | _   |
| 🏙 Eps's              |                              | - 1 |
| 🏶 Token              | Apellidos:                   | - 1 |
|                      | Tipo de identificación:      |     |
|                      | Cédula de ciudadanía         | •   |
|                      | Identificación:              | . 1 |
|                      |                              | - 1 |
|                      | Email:                       | _   |
|                      |                              |     |
|                      | Registrar                    | *   |

Una vez completado el formulario del usuario, se habilitará el botón re REGISTRAR, y oprimiendo el botón el sistema validará los datos y registrará al nuevo usuario, caso contrario mostrará una ventana emergente, con un mensaje de error.

#### Reporte general

Cualquier usuario del aplicativo puede generar estos reportes, tiene que completar el filtrado que desee realizar y el sistema generará un informe con los datos actuales del ministerio.

| Mipres Proveedores ≡ |                             |                                        | θ |  |  |  |  |  |  |  |  |
|----------------------|-----------------------------|----------------------------------------|---|--|--|--|--|--|--|--|--|
| 🙆 Inicio             | Reporte general             | Reporte general                        |   |  |  |  |  |  |  |  |  |
| 🖿 Listados 🛛 🔸       | Tipo de busqueda            |                                        |   |  |  |  |  |  |  |  |  |
| 🛱 Reporte general    | Direccionamiento            |                                        |   |  |  |  |  |  |  |  |  |
| 📽 Usuarios           | Fecha Afiliado Prescripción |                                        |   |  |  |  |  |  |  |  |  |
| 📽 Suministros        | Fecha de inicio             | Fecha final                            |   |  |  |  |  |  |  |  |  |
| 🂼 Eps's              | 10/11/2019                  | 10/11/2019                             |   |  |  |  |  |  |  |  |  |
| 🏶 Token              |                             |                                        |   |  |  |  |  |  |  |  |  |
|                      |                             | Excel                                  |   |  |  |  |  |  |  |  |  |
|                      |                             |                                        |   |  |  |  |  |  |  |  |  |
|                      |                             |                                        |   |  |  |  |  |  |  |  |  |
|                      |                             |                                        |   |  |  |  |  |  |  |  |  |
|                      |                             |                                        |   |  |  |  |  |  |  |  |  |
|                      |                             | Copyright © InfoSystem Plus S.A.S 2019 |   |  |  |  |  |  |  |  |  |

Para realizar un filtrado, se selecciona desde donde lo quiere realizar, al ministerio se puede consultar direccionamientos, programaciones, entregas y reportes de entregas, cada uno de los anteriores nombrados el ministerio ofreció tres tipos de filtrados, por fecha, por fecha y afiliado y por último por número de prescripción.

### Reporte dinámico

Cualquier usuario del aplicativo puede generar este reporte, tiene que especificar la información que necesita y el sistema generará un informe con los datos actuales del ministerio.

| Reporte dinamico                                                                                                    |                                     |                                                                                                    |           |
|----------------------------------------------------------------------------------------------------|-------------------------------------|----------------------------------------------------------------------------------------------------|-----------|
| Dispensador                                                                                                    |                                     |                                                                                                    |           |
| Seleccionar                                                                                                    |                                     |                                                                                                    |           |
| Fecha Afiliado Prescripción                                                                                                    |                                     |                                                                                                    |           |
| Fecha de inicio                                                                                                    | Fecha final                         |                                                                                                    |           |
| 25/05/2020                                                                                                    | © 25/05/2020                        | ٥                                                                                                    |           |
| Columnas del reporte                                                                                                    | regar 🕨                             | <ul> <li>Eliminar</li> </ul>                                                                                                    |           |
|                                                                                                    |                                     |                                                                                                    |           |
|                                                                                                    |                                     | T                                                                                                    |           |
| Direccionamiento, FecAnulacion                                                                                                    |                                     | Direccionamiento, CodEPS                                                                                                    |           |
| Direccionamiento, FecAnulacion<br>Programación, ID                                                                                                    |                                     | Direccionamiento, CodEPS     Direccionamiento, NoPrescipcion                                                                                                    |           |
| Directionamiento, FecAnulacion<br>Programación, ID<br>Programación, IDProgramacion                                                                                                    |                                     | Directionamiento, CodEPS     Directionamiento, NoPrescipcion     Directionamiento, NoPrescipcion     Directionamiento, TipoTite                                                                                          |           |
| Dreccionamiento, FecAnulacion<br>Programación, ID<br>Programación, IDProgramacion<br>Programación, NoPrescripcion<br>Desemento fra Dar De                                                         |                                     | Direccionamiento, CodEPS     Direccionamiento, NoPrescripcion     Direccionamiento, TipoTiec     Direccionamiento, ConTiec                                                                                               |           |
| Drecclonamiento, FecAnulacion<br>Programación, ID<br>Programación, IDProgramación<br>Programación, NaPrescripcion<br>Programación, NaPrescripcion<br>Programación, TeoTec<br>Bronzemación, Confar |                                     | Direccionamiento, CodEPS     Direccionamiento, NoPescripcion     Direccionamiento, TipoTec     Direccionamiento, NoEntrega                                                                                               |           |
| Dreccionamiento, FecAnulacion<br>Programación, ID<br>Programación, IDPogramacion<br>Programación, NoPrescripcion<br>Programación, TeoTec<br>Programación, ConTec                                  |                                     | Direccionamiento. CodEPS     Direccionamiento. NoPescripcion     Direccionamiento. TooTec     Direccionamiento. TooTec     Direccionamiento. NoEnrega     tenrega. fectorega                                             |           |
| Drecclonamiento, Fec-Anulacion<br>Programación, ID<br>Programación, IDProgramación<br>Programación, NaPrescripcion<br>Programación, TeoTec<br>Programación, ConTec<br>Marcar                      | Desmarcar                           | Direccionamiento, CodEPS     Direccionamiento, NoPrescripcion     Direccionamiento, Tipolice     Direccionamiento, Tipolice     Direccionamiento, NoErreega     Entrega, RecEntrega      Marcat                          | Desmarcar |
| Drecclonamiento, FecAnulacion<br>Programación, ID<br>Programación, IDProgramación<br>Programación, NoPrescripcion<br>Programación, TeoTec<br>Programación, ConTec<br>Márcar<br>Tipo de busqueda   | Desmarcar<br>Enlazar tarifas con el | Direccionamiento, CodEPS     Direccionamiento, NoPrescripcion     Direccionamiento, Toolite     Direccionamiento, Toolite     Direccionamiento, NoErrega     Entrega, FecEntrega      Marcar  go del servicio/tecnología | Desmarcar |

Para la generación de este reporte debe ingresar el dispensador del proveedor, el cual se utiliza para el cruce de las tarifas previamente administradas. Después debe ingresar el tipo de búsqueda que desea realizar, debe de seleccionar las columnas que quiere generar. Las columnas de la parte izquierda son las que tiene disponibles y las que están al lado derecho son las que se van a generar en el Excel. Una vez seleccionado las columnas debe de seleccionar el tipo de búsqueda. Este campo es para aplicar el filtrado previamente aplicado y buscar la información en el web service del ministerio.

Nota: Un ejemplo aclaratorio para el filtrado del reporte dinámico, si realiza un filtrado por rango de fecha, y selecciona en tipo de búsqueda Entrega, quiere decir que el sistema va a buscar todas las entregas realizadas en ese rango de fecha.

El ultimo campo pedido para generar el reporte dinámico, es el enlazamiento de las tarifas previamente cargadas. Como en el proceso del direccionamiento la EPS puede direccionar un código, pero puede ser cambiado al momento de realizar la programación. El usuario puede seleccionar con cual código desea realizar el cruce de las tarifas.

# Listados

El aplicativo ofrece los cuatro servicios que el ministerio tiene en su web service.

| Mipres Proveedores ≡                                                                                 |                                                                                                    |                                                                               |
|----------------------------------------------------------------------------------------------------|----------------------------------------------------------------------------------------------------|-------------------------------------------------------------------------------|
| î Inicio                                                                                             | Inicio                                                                                                 |                                                                               |
| Listados<br>Direccionamientos<br>Programaciones<br>Entregas<br>Reportes de entregas<br>Facturaciones | Nombres<br>WILLIAM FABIAN<br>Email<br>WILLIAM.BOTIVA@DISFARMA.COM.CO<br>Provedor<br>SOLINSA.G.C.S.A.S. | Apolities<br>DOTIVA TORRES<br>Identificación<br>CC 294962<br>Sel<br>PROVEEDOR |
| 🛱 Reporte general                                                                                    | Mensualidad                                                                                            |                                                                               |
| ë Usuarios                                                                                           | Total de usuarios<br>15                                                                                | Total de dispensadores<br>6                                                   |
| \$Tarifas                                                                                            | Pan<br>Plan Premium                                                                                    | Menualitad<br>2020/MAYO                                                       |
| 🏜 Servicios                                                                                          |                                                                                                    |                                                                               |
| 💼 Eps's                                                                                              |                                                                                                    |                                                                               |
| 💼 Clientes                                                                                           |                                                                                                    |                                                                               |
| 🏶 Token                                                                                              |                                                                                                    |                                                                               |
|                                                                                                    | Copyright @ InfoSy                                                                                     | ttem Plus S.A.5 2020                                                          |

Los listados son cinco, cada uno ofrecen las mismas operaciones en todas se pueden realizar los mismos filtros, los cuales son tres:

#### Filtrado por fecha

Debe conocer la fecha en el que la EPS realizó el servicio.

#### Filtrado por paciente

Debe conocer la fecha en el que la EPS realizó el servicio, además del tipo y el número de identificación del paciente, no está disponible para facturaciones.

#### Filtrado por prescripción

Debe conocer el número de la prescripción o tutela.

| Fecha Afiliado Prescripción |
|-----------------------------|
| Fecha de prescripción       |
| 01/11/2019                  |
|                             |
|                             |

Listar Excel

Una vez realizado cualquiera de los filtrados nombrados anteriormente, el sistema le ofrece la opción de listar la información o generar esa misma información en un archivo de formato Excel.

Si se lista la información, mostrará una tabla para tabular todos los registros filtrados. En cada registro se mostrará la información más general del servicio. Además, muestra dos y/o tres botones.

Detalle

El primer botón . muestra una ventana de la información detallada del servicio seleccionado.

# Recorrido

El segundo botón *La processa de la programación, de la entrega y del reporte de entrega.* 

# Anular

El tercer botón este botón se muestra cuando el servicio se encuentra con estado ACTIVO, en cualquier otro estado no se visualiza.

# Direccionamientos

El usuario rellena el tipo de filtrado a realizar, y puede visualizar el listado de direccionamientos o puede descargar un archivo Excel que contenga la información.

| Mipres Proveedores ≡                                                                                                    |                                                                                                    | 9 |
|----------------------------------------------------------------------------------------------------|----------------------------------------------------------------------------------------------------|---|
| 🔁 Inicio                                                                                                    | II Direccionamientos                                                                                              |   |
| <ul> <li>Listados</li> <li>Direccionamientos</li> <li>Programaciones</li> <li>Entregas</li> <li>Reportes de entregas</li> <li>Reporte general</li> <li>Usuarios</li> </ul> | Fecha       Afiliado       Prescripción         Fecha de prescripción       10/11/2019         Listar       Excel |   |
| 📽 Suministros                                                                                                    |                                                                                                    |   |
| 🂼 Eps's                                                                                                    |                                                                                                    |   |
| 🏶 Token                                                                                                    |                                                                                                    |   |
|                                                                                                    |                                                                                                    |   |
|                                                                                                    | Copyright © InfoSystem Plus S.A.S 2019                                                                            |   |

Efectuado el filtrado, se mostrará el listado de los direccionamientos registrados en el ministerio.

|        | N° de<br>entrega | Fecha<br>max<br>entrega | Tipo<br>tecnologia | Servicio tecnólogico                                          | Paciente       | Prescripción         | Municipio EPS | Eps                                                                                       | Cantidad<br>total a<br>entregar | Fecha<br>direccionamiento | Estado    |
|--------|------------------|-------------------------|--------------------|---------------------------------------------------------------|----------------|----------------------|---------------|-------------------------------------------------------------------------------------------|---------------------------------|---------------------------|-----------|
| 0<br>2 | 1<br>2           | 2019-<br>11-05          | Medicamento        | 209407-1 =><br>LIVIAL® TABLETAS.                              | CC<br>63353549 | 20191031163015333010 | BUCARAMANGA   | FUNDACION<br>SALUD MIA EPS                                                                | 30                              | 2019-11-01 02:26          | Procesado |
| 0<br>2 | 1                | 2019-<br>12-02          | Medicamento        | 20029235-1 =><br>XARELTO® 20 MG<br>COMPRIMIDOS<br>RECUBIERTOS | CC<br>27637760 | 20191030153015296769 | CUCUTA        | CAJA DE<br>COMPENSACIÓN<br>FAMILIAR C.C.F.<br>DEL ORIENTE<br>COLOMBIANO -<br>COMFAORIENTE | 28                              | 2019-11-01 10:51          | Activo    |
| 8<br>2 | 3                | 2019-<br>07-30          | Medicamento        | 19969143-1 =><br>PROPAFEN ©<br>TABLETA RECUBIERTA<br>150 MG   | CC<br>26767699 | 20190529178012285251 | BUCARAMANGA   | FUNDACION<br>SALUD MIA EPS                                                                | 60                              | 2019-11-01 22:41          | Procesado |
| 0      | 1                | 2019-<br>12-02          | Medicamento        | 20056956-1 =><br>ELIQUIS® 5 MG                                | CC<br>88142272 | 20191030128015306368 | CUCUTA        | CAJA DE<br>COMPENSACIÓN<br>FAMILIAR C.C.F.<br>DEL ORIENTE<br>COLOMBIANO -<br>COMFAORIENTE | 60                              | 2019-11-01 11:26          | Activo    |
| 0<br>2 | 1                | 2019-<br>12-02          | Medicamento        | 20047756-4 =><br>HIALTEARS ®                                  | CC<br>27803841 | 20191016142015016869 | CUCUTA        | CAJA DE<br>COMPENSACIÓN<br>FAMILIAR C.C.F.<br>DEL ORIENTE<br>COLOMBIANO -<br>COMFAORIENTE | 1                               | 2019-11-01 13:06          | Activo    |

Por cada elemento de la tabla, se visualizan dos botones, el primero para visualizar el detalle del direccionamiento, el segundo para ver el histórico de los procesos realizados para ese direccionamiento.

## Detalle

| Direccionami                              | iento < <132                       | 29327>>                |     |                                   |                    |              |               |         |
|-------------------------------------------|------------------------------------|------------------------|-----|-----------------------------------|--------------------|--------------|---------------|---------|
| Prescripción<br>201910311630              | 15333010                           |                        |     | Tipo de tecnólogia<br>Medicamento |                    |              |               |         |
| Documento del pac<br>Cédula de ciud       | <sub>iente</sub><br>ladanía 63353: | 549                    |     | Documento del pro<br>NIT 90058096 | oveedor<br>2       |              |               |         |
| Esp<br>FUNDACION S                        | ALUD MIA EPS                       |                        |     | Municipio Eps<br>BUCARAMAN        | GA                 |              |               |         |
| Servicio tecnólogico<br>209407-1 => L     | IVIAL® TABLET                      | FAS.                   |     |                                   |                    |              |               |         |
| N° de entrega<br>1                        | N*<br>0                            | de subentrega          |     | Fecha max de entre<br>2019-11-05  | ega                | Cantid<br>30 | ad total a er | itregar |
| Fecha de direcciona<br>2019-11-01 02      | imiento<br>:26                     |                        |     | Estado direccionan<br>Procesado   | niento             |              |               |         |
| Agregar program<br>.istado de progr<br>Id | ación<br>ramaciones Ref<br>Sede    | rescar<br>Fecha maxima | Can | tidad total a                     | Fecha              |              |               |         |
| programación                              | proveedor                          | entrega                | ent | regar                             | programa           | ción         | Estado        | Anular  |
| 8388544                                   | PROV001415                         | 2019-11-05             | 30  |                                   | 2019-11-0<br>08:52 | 6            | Activo        | Anular  |
|                                           |                                    |                        |     |                                   |                    |              |               |         |
|                                           |                                    |                        |     |                                   |                    |              |               | Cerra   |

Se visualiza el detalle completo del direccionamiento, además del listado de programaciones realizadas al direccionamiento estas programaciones pueden ser anuladas en el caso que sea

necesario, también pueden actualizar la información manualmente para obtener la información del ministerio nuevamente.

Para registrar una programación oprimir el botón de AGREGAR PROGRAMACION, donde se mostrará el formulario de la nueva programación a registrar. En este formulario el usuario puede cambiar el código del servicio o tecnología y el sistema le visualizará los datos según el código del servicio, si existe información se la visualiza.

| Agregar programación     |                        |                                 |                                    |   |
|--------------------------|------------------------|---------------------------------|------------------------------------|---|
| Cantidad a entregar<br>4 | Codigo del s<br>150416 | servicio o tecnología           | Fecha max de entrega<br>25/06/2020 | 0 |
| Valor de la tarifa<br>O  |                        | Nombre de la ta<br>No existe ta | rifa<br>rifa                       |   |
| Dispensador              |                        |                                 |                                    |   |
| SOLINSA G.C. S.A.S. CUCU | TA                     |                                 |                                    | ~ |
| Enviar Cancelar          |                        |                                 |                                    |   |
| r                        |                        |                                 |                                    |   |

#### Recorrido

Muestra el recorrido desde el direccionamiento realizado por la EPS, hasta la entrega. En el caso de que no existan datos aún, los campos se visualizaran vacíos.

| Image: Notice       Topo tecnologia       Topo consecutive       Esco       Paciente       Proveedo       Municipio       Cantidad       Estado       Codigo       Estado       Cantidad       Entregal       Colus on portanicad         13628957       1       Medicamento       1       FUNDACION       CC       N       BCARAMANGA       30       Procession       NOSS0962       PROVO1415       Activo       FUNDACION       Activo       FUNDACION       Activo       FUNDACION       Activo       FUNDACION       Activo       FUNDACION       Activo       FUNDACION       Activo       FUNDACION       Activo       FUNDACION       Activo       FUNDACION       FUNDACION       F | Prescripci | Prescripción < <20191031163015333010>> × |                    |             |                                        |                |                 |             |                        |                            |                 |             |                        | ×                     |                  |                        |                   |
|----------------------------------------------------------------------------------------------------|------------|------------------------------------------|--------------------|-------------|----------------------------------------|----------------|-----------------|-------------|------------------------|----------------------------|-----------------|-------------|------------------------|-----------------------|------------------|------------------------|-------------------|
| 13628957 1 Medicamento 1 FUNDACION CC NI BUCARAMANGA 30 Processdo NI PROV001415 Activo                                                                                                    | ID         | #<br>entrega                             | Tipo<br>tecnologia | Consecutivo | Eps                                    | Paciente       | Proveedor       | Municipio   | Cantidad<br>a entregar | Estado<br>direccionamiento | Sede            | Codigo sede | Estado<br>programación | Cantidad<br>entregada | Entrega<br>total | Causa<br>no<br>entrega | Estado<br>entrega |
| (EPS046)                                                                                                    | 13628957   | 1                                        | Medicamento        | 1           | FUNDACION<br>SALUD MIA EPS<br>(EPS046) | CC<br>63353549 | NI<br>900580962 | BUCARAMANGA | 30                     | Procesado                  | NI<br>900580962 | PROV001415  | Activo                 |                       |                  |                        |                   |

#### Programaciones

El usuario rellena el tipo de filtrado a realizar, y puede visualizar el listado de las programaciones o puede descargar un archivo Excel que contenga la información.

| Mipres Proveedores ≡                                                                  |                                                                                      | θ |
|---------------------------------------------------------------------------------------|--------------------------------------------------------------------------------------|---|
| 🕰 Inicio                                                                              | Programaciones                                                                       |   |
| Listados ✓<br>Direccionamientos<br>Programaciones<br>Entregas<br>Reportes de entregas | Fecha       Afiliado       Prescripción         10/11/2019       Ilistar       Excel |   |
|                                                                                       | Copyright © InfoSystem Plus S.A.S 2019                                               |   |

Efectuado el filtrado, se mostrará el listado de las programaciones registradas en el ministerio.

|        | N° de<br>entrega | Prescripción         | Tipo<br>tecnologia         | Servicio tecnologico                                 | Paciente         | Sede<br>Proveedor            | Cantidad<br>total a<br>entregar | Fecha<br>programación | Estado    | Anular |
|--------|------------------|----------------------|----------------------------|------------------------------------------------------|------------------|------------------------------|---------------------------------|-----------------------|-----------|--------|
| 0<br>2 | 1                | 20190903121014147332 | Medicamento                | 19983884-1 => DORZOLOL SOLUCION<br>OFTALMICA ESTERIL | CC<br>28267046   | NI 900580962<br>(PROV001169) | 3                               | 2019-11-01<br>08:32   | Procesado |        |
| 0<br>2 | 1                | 20190702178012894488 | Medicamento                | 20046741-4 => NODOL® FORTE TABLETAS                  | CC<br>1102375905 | NI 900580962<br>(PROV001415) | 90                              | 2019-11-01<br>09:17   | Procesado |        |
| 0<br>2 | 2                | 20190723111013334486 | Producto<br>nutricional    | 20109427                                             | CC<br>13497742   | NI 900580962<br>(PROV001169) | 30                              | 2019-11-01<br>09:52   | Procesado |        |
| 0<br>2 | 1                | 20190903287000788101 | Servicio<br>complementario | 45496 => Prescripción: ( ) Tutela: ( )               | RC<br>1092738820 | NI 900580962<br>(PROV001169) | 6                               | 2019-11-01<br>11:03   | Procesado |        |

Por cada elemento de la tabla, se visualizan dos botones, el primero para visualizar el detalle de la programación, el segundo para ver el histórico de los procesos realizados para esa programación.

#### Detalle

Se visualiza el detalle completo de la programación, además del listado de las entregas realizadas a la programación, estas entregas pueden ser anuladas en el caso que sea necesario, también pueden actualizar la información manualmente para obtener la información del ministerio nuevamente.

| Programación ·                             | < <8227019>;               | >                                 |                                                       |                     |           | ×      |  |  |
|--------------------------------------------|----------------------------|-----------------------------------|-------------------------------------------------------|---------------------|-----------|--------|--|--|
| Prescripción<br>20190903121014             | 147332                     |                                   | Tipo de tecnólogia<br>Medicamento                     |                     |           |        |  |  |
| Documento del pacient<br>Cédula de ciudada | e<br>anía 28267046         |                                   | Documento del proveedor<br>NIT 900580962 (PROV001169) |                     |           |        |  |  |
| Servicio tecnólogico<br>19983884-1 => D    | ORZOLOL SOLU               | CION OFTALMICA                    | ESTERIL                                               |                     |           |        |  |  |
| N° de entrega<br>1                         |                            | Fecha max de entreg<br>2019-12-05 | a Cantidad total a entregar<br>3                      |                     |           |        |  |  |
| Fecha de programación<br>2019-11-01 08:32  |                            |                                   | Estado de programación<br>Procesado                   |                     |           |        |  |  |
| Agregar entrega<br>Listado de entregas     | Refrescar                  |                                   |                                                       |                     |           |        |  |  |
| ld<br>entrega Entrega                      | Cantidad tota<br>entregada | l Entrega<br>total                | Fecha<br>entrega                                      | Causa no<br>entrega | Estado    | Anular |  |  |
| 4599145 1                                  | 3                          | Si                                | 2019-09-11<br>00:00                                   |                     | Procesado |        |  |  |
|                                            |                            |                                   |                                                       |                     |           |        |  |  |
|                                            |                            |                                   |                                                       |                     |           | Cerrar |  |  |

Para registrar una entrega oprimir el botón de AGREGAR ENTREGA, donde se mostrará el formulario de la nueva entrega a registrar.

| Agregar entrega            |                          |
|----------------------------|--------------------------|
| Cantidad entregada         |                          |
| 30                         | 🗹 Entrega total          |
| Fecha de entrega           | N° de lote               |
| 25/05/2020                 |                          |
| Tipo identificación recibe | Nº identificación recibe |
| Cédula de ciudadanía 🗸 🗸   | 20793251                 |
| Causas de no entrega       |                          |
| Ninguna                    | ~                        |
| Enviar Cancelar            |                          |

# Recorrido

Muestra el recorrido desde el direccionamiento realizado por la EPS, hasta la entrega. En el caso de que no existan datos aún, los campos se visualizaran vacíos.

| Prescripcio | Prescripción <<20191031163015333010>> |                    |             |                                        |                |                 |             |                        |                            |                 |             |                        |                       | ×                |                        |                   |
|-------------|---------------------------------------|--------------------|-------------|----------------------------------------|----------------|-----------------|-------------|------------------------|----------------------------|-----------------|-------------|------------------------|-----------------------|------------------|------------------------|-------------------|
| ID          | #<br>entrega                          | Tipo<br>tecnologia | Consecutivo | Eps                                    | Paciente       | Proveedor       | Municipio   | Cantidad<br>a entregar | Estado<br>direccionamiento | Sede            | Codigo sede | Estado<br>programación | Cantidad<br>entregada | Entrega<br>total | Causa<br>no<br>entrega | Estado<br>entrega |
| 13628957    | 1                                     | Medicamento        | 1           | FUNDACION<br>SALUD MIA EPS<br>(EPS046) | CC<br>63353549 | NI<br>900580962 | BUCARAMANGA | 30                     | Procesado                  | NI<br>900580962 | PROV001415  | Activo                 |                       |                  |                        |                   |

# Entrega

El usuario rellena el tipo de filtrado a realizar, y puede visualizar el listado de las entregas o puede descargar un archivo Excel que contenga la información.

| Mipres Proveedores ≡                                                                                                    |                                                                             | θ |
|----------------------------------------------------------------------------------------------------|-----------------------------------------------------------------------------|---|
| 🙆 Inicio                                                                                                    | 🖽 Entregas                                                                  |   |
| <ul> <li>■ Listados</li> <li>✓</li> <li>Direccionamientos<br/>Programaciones</li> <li>Entregas</li> <li>Reportes de entregas</li> <li>➡ Reporte general</li> </ul> | Fecha       Afiliado       Prescripción         11/11/2019       11/11/2019 |   |
|                                                                                                    |                                                                             |   |
|                                                                                                    | Copyright © InfoSystem Plus S.A.S 2019                                      |   |

Efectuado el filtrado, se mostrará el listado de las entregas registradas en el ministerio.

|        | N° de<br>entrega | Tipo<br>tecnologia | Servicio tecnologico                                 | Paciente         | Prescripción         | Cantidad<br>total a<br>entregar | Entrega<br>total | Fecha<br>entrega        | Estado    | Anular                  |
|--------|------------------|--------------------|------------------------------------------------------|------------------|----------------------|---------------------------------|------------------|-------------------------|-----------|-------------------------|
| 0<br>2 | 1                | Medicamento        | 19966533-6 => ALACTIN® 0.5 MG                        | CC<br>1075214847 | 20190425118011591729 | 4                               | Si               | 2019-<br>05-31<br>00:00 | Anulado   | 2019-<br>11-01<br>14:48 |
| 0<br>2 | 1                | Medicamento        | 20082896-18 => DOLOFF®5-325<br>TABLETAS              | CC<br>91472948   | 20190510166011901909 | 90                              | Si               | 2019-<br>05-15<br>00:00 | Procesado |                         |
| 0<br>2 | 1                | Medicamento        | 20077715-16 => TRIMEBUTINA200MG<br>+ SIMETICONA120MG | CC<br>1005149662 | 20190612141012541722 | 60                              | Si               | 2019-<br>06-21<br>00:00 | Procesado |                         |
| 0<br>2 | 3                | Medicamento        | Sin información                                      | CC<br>91257559   | 20190529115012278959 |                                 | Si               |                         | Procesado |                         |
| 0<br>2 | 2                | Medicamento        | 20043340-89 => ROSUVINA<br>LEGRAND® E 10/40          | CC<br>13845603   | 20190516130012014004 | 28                              | Si               | 2019-<br>06-21<br>00:00 | Procesado |                         |
| 0<br>2 | 3                | Medicamento        | Sin información                                      | CC<br>27585227   | 20190508169011857956 |                                 | Si               |                         | Procesado |                         |

Por cada elemento de la tabla, se visualizan dos botones, el primero para visualizar el detalle de la entrega, el segundo para ver el histórico de los procesos realizados para esa entrega.

#### Detalle

Se visualiza el detalle completo de la entrega, además del listado de los reportes de entregas realizadas a la entrega, estos reportes de entrega pueden ser anuladas en el caso que sea necesario, también pueden actualizar la información manualmente para obtener la información del ministerio nuevamente.

| Entrega <<46136                                                                                                    | 11>>                                  |                          |                      |               |            |                |            |         |
|----------------------------------------------------------------------------------------------------|---------------------------------------|--------------------------|----------------------|---------------|------------|----------------|------------|---------|
| Prescripción<br>20190510166011901                                                                                   | 1909                                  |                          | Tipo de te<br>Medica | amento        |            |                |            |         |
| Servicio tecnologico<br>20082896-18 => DC                                                                           | DLOFF © 5-325 1                       | TABLETAS                 |                      |               |            |                |            |         |
| Nº de entrega<br>1                                                                                                  | Causa no                              | entrega                  | Entrega to<br>Si     | otal          |            | Cantidad<br>90 | d total en | tregada |
| Fecha de entrega<br>2019-05-15 00:00                                                                                |                                       |                          | Estado en<br>Procesa | itrega<br>ado |            |                |            |         |
| +           Id         Servicio / tecnología         Cantidad entregada         Fecha         Estado         Anular |                                       |                          |                      |               |            |                |            |         |
|                                                                                                    |                                       | Sin códigos o            | de entreg            | as            |            |                |            |         |
| Agregar reporte de entr<br>Listado de reportes de                                                                   | rega<br>e entrega Refre<br>N° Entrega | scar<br>Fecha reporte el | ntrega               | Causa r       | no entrega | Esta           | ado        | Anular  |
| 4965171                                                                                                    | 1                                     | 2019-11-01 16:06         | 5                    | Cdusa i       | io ena ega | Proc           | cesado     | Allwish |
|                                                                                                    |                                       |                          |                      |               |            |                |            |         |
|                                                                                                    |                                       |                          |                      |               |            |                |            |         |

#### Listado de códigos adicionales

Se mostrará el listado de los códigos adicionales de la entrega seleccionada, cada código adicional tiene un botón para su anulación en el caso que sea necesario.

| ld | Servicio / tecnología | Cantidad entregada      | Fecha | Estado | Anular |
|----|-----------------------|-------------------------|-------|--------|--------|
|    |                       | Sin códigos de entregas |       |        |        |

Para registrar un reporte de entrega oprimir el botón de AGREGAR REPORTE DE ENTREGA, donde se mostrará el formulario del reporte de entrega a registrar.

| Entrega total        | Valor unitario<br>\$ 0 | Valor entregado \$0<br>0 |   |
|----------------------|------------------------|--------------------------|---|
| Causas de no entrega |                        |                          |   |
| Ninguna              |                        |                          | , |
| Enviar Cancolar      |                        |                          |   |

Para agregar códigos adicionales a la entrega oprimir el botón  $(\pm)$ , donde se mostrará un formulario del código adicional a registrar.

| +                     |                          |                                |
|-----------------------|--------------------------|--------------------------------|
| Código<br>20082896-18 | Cantidad entregada<br>90 | Fecha de entrega<br>15/05/2019 |
|                       | Enviar Cancelar          |                                |

# Recorrido

Muestra el recorrido desde el direccionamiento realizado por la EPS, hasta la entrega. En el caso de que no existan datos aún, los campos se visualizaran vacíos.

| Prescripció | on <<201     | 9103116301533      | 33010>>     |                                        |                |                 |             |                        |                            |                 |             |                        |                       |                  |                        | ×                 |
|-------------|--------------|--------------------|-------------|----------------------------------------|----------------|-----------------|-------------|------------------------|----------------------------|-----------------|-------------|------------------------|-----------------------|------------------|------------------------|-------------------|
| ID          | #<br>entrega | Tipo<br>tecnologia | Consecutivo | Eps                                    | Paciente       | Proveedor       | Municipio   | Cantidad<br>a entregar | Estado<br>direccionamiento | Sede            | Codigo sede | Estado<br>programación | Cantidad<br>entregada | Entrega<br>total | Causa<br>no<br>entrega | Estado<br>entrega |
| 13628957    | 1            | Medicamento        | 1           | FUNDACION<br>SALUD MIA EPS<br>(EPS046) | CC<br>63353549 | NI<br>900580962 | BUCARAMANGA | 30                     | Procesado                  | NI<br>900580962 | PROV001415  | Activo                 |                       |                  |                        |                   |

# Reporte de entrega

El usuario rellena el tipo de filtrado a realizar, y puede visualizar el listado de los reportes de entregas o puede descargar un archivo Excel que contenga la información.

| Mipres Proveedores ≡                                                                                                    |                                                                                                    | θ |
|----------------------------------------------------------------------------------------------------|----------------------------------------------------------------------------------------------------|---|
| 🙆 Inicio                                                                                                    | Reportes de entregas                                                                                              |   |
| <ul> <li>■ Listados</li> <li>✓</li> <li>Direccionamientos<br/>Programaciones<br/>Entregas</li> <li>Reportes de entregas</li> <li>▲ Reporte general</li> </ul> | Fecha       Afiliado       Prescripción         Fecha de prescripción       11/11/2019         Listar       Excel |   |
|                                                                                                    | Copyright © InfoSystem Plus S.A.S 2019                                                                            |   |

Efectuado el filtrado, se mostrará el listado de las entregas registradas en el ministerio.

|   |   | N° de entrega | Prescripción         | Tipo tecnologia         | Paciente    | Fecha reporte    | Causa no entrega | Estado | Anular |
|---|---|---------------|----------------------|-------------------------|-------------|------------------|------------------|--------|--------|
| 0 | ď | 1             | 20191008171014872339 | Medicamento             | CC 63554118 | 2019-11-08 10:22 |                  | Activo | Anular |
| 0 | ď | 2             | 20190916120014392342 | Medicamento             | CC 20011676 | 2019-11-08 11:00 |                  | Activo | Anular |
| 0 | ď | 1             | 20191003126014776703 | Producto nutricional    | CC 5547489  | 2019-11-08 11:28 |                  | Activo | Anular |
| 0 | ď | 1             | 20191017184015026033 | Medicamento             | CC 28410682 | 2019-11-08 11:12 |                  | Activo | Anular |
| 0 | ď | 1             | 20191017158015039606 | Servicio complementario | CC 5547489  | 2019-11-08 11:44 |                  | Activo | Anular |
| 0 | ď | 1             | 20190918164014460697 | Producto nutricional    | CC 1975495  | 2019-11-08 11:06 |                  | Activo | Anular |
| 0 | ď | 2             | 20190918164014460697 | Producto nutricional    | CC 1975495  | 2019-11-08 11:06 |                  | Activo | Anular |

Por cada elemento de la tabla, se visualizan dos botones, el primero para visualizar el detalle del reporte de entrega, el segundo para ver el histórico de los procesos realizados para ese reporte.

#### Detalle

Se visualiza el detalle completo del reporte de entrega, además del listado de las facturaciones realizadas a la entrega, estas facturaciones pueden ser anuladas en el caso que sea necesario, también pueden actualizar la información manualmente para obtener la información del ministerio nuevamente.

| Reporte entreg                           | ga <mark>[</mark> 25100028 | / 146953  | 301]     |                |             |         |                                 |           |                   |                 | ×                               |
|------------------------------------------|----------------------------|-----------|----------|----------------|-------------|---------|---------------------------------|-----------|-------------------|-----------------|---------------------------------|
| Prescripción<br>2020042028200            | 1065097                    |           |          |                |             |         | Tipo de tecnólo<br>Medicamen    | gia<br>to |                   |                 |                                 |
| Servicio tecnologico<br>2008 => MedD     | CI: ([GABAPENTI            | NA] 300mg | g/1U )   |                |             |         |                                 |           |                   |                 |                                 |
| N° de entrega<br>1                       |                            |           | Cau      | sa no entrega  |             |         | Estado de entre<br>Si se entreg | ga<br>IÓ  |                   | Cantidad<br>270 | i total entregada               |
| Valor total entregado<br>55620.00        |                            |           |          |                |             |         |                                 |           |                   |                 |                                 |
| Fecha de reporte<br>2020-05-19 14:       | 55                         |           |          |                |             |         | Estado de repor<br>Activo       | te        |                   |                 |                                 |
| Agregar facturació<br>Listado de factura | aciones Refresca           | r         |          |                |             |         |                                 |           |                   |                 |                                 |
| ld facturación                           | No Factura                 | Eps       | Cantidad | Valor unitario | Valor total | Cuota m | oderadora                       | Copago    | Fecha facturación | Usuario         | Anular                          |
| 6317326                                  | ZE-121726                  | EPS022    | 270.000  | 206.000        | 55620.000   | 0.000   |                                 | 0.000     | 2020-05-21 13:26  |                 | Activo Anular + Agregar factura |
|                                          |                            |           |          |                |             |         |                                 |           |                   |                 |                                 |
|                                          |                            |           |          |                |             |         |                                 |           |                   |                 | Cerrar                          |

Para registrar una facturación oprimir el botón de AGREGAR FACTURACIÓN, donde se mostrará el formulario de la nueva entrega a registrar. Se implemento dos formas de realizar la facturación.

La primera llamada MIPRES, la cual el usuario diligencia los datos para realizar la facturación directamente en el ministerio.

| Agregar facturación            |                              |                                |                              |
|--------------------------------|------------------------------|--------------------------------|------------------------------|
| MIPRES DIAN                    |                              |                                |                              |
| Documento del paciente         | Nombre completo del paciente |                                |                              |
| CC 11346613                    |                              |                                |                              |
| Eps*                           | Número identificación EPS*   |                                | Correo electronico de la EPS |
| (EPS022) A.R.S. CONVIDA × 👻    | 899999107                    |                                |                              |
| Número de factura              |                              | Cantidad expresada en unidade  | s mínimas de dispensación    |
|                                |                              | 270                            |                              |
| Valor Unitario Facturado \$206 |                              | Valor total facturado \$55,620 |                              |
| 206                            |                              | 55620                          |                              |
| Cuota moderadora \$0           | Copago \$0                   |                                |                              |
| 0                              | 0                            |                                |                              |
|                                |                              |                                |                              |
|                                | Enviar                       | Cancelar                       |                              |
|                                |                              |                                |                              |
|                                |                              |                                |                              |
|                                |                              |                                |                              |
|                                |                              |                                |                              |
|                                |                              |                                |                              |

La segunda opción es DIAN, la cual los datos de la facturación se almacenas en el aplicativo para la generación de soportes de facturas y mantener un control de los consecutivos de las facturas.

| MIPRES DIAN                                                                                                    |                          |                 |             |                                 |                      |        |
|----------------------------------------------------------------------------------------------------|--------------------------|-----------------|-------------|---------------------------------|----------------------|--------|
| Incluir facturación de la DIAN                                                                                                    |                          |                 |             |                                 |                      |        |
| Fecha de factura                                                                                                    | Fecha vencimiento princi | pal             |             | Fecha vencimiento homologo      |                      |        |
| 25/05/2020                                                                                                    | © 25/05/2020             |                 | ۵           | 25/05/2020                      |                      | ٥      |
| Observaciones                                                                                                    | Tipo de pago principal   |                 |             | Tipo de pago homologo           |                      |        |
|                                                                                                    | VENTA DE CONTADO         |                 | ~           | VENTA DE CONTADO                |                      | $\sim$ |
| Cliente principal                                                                                                    |                          | Cliente hom     | ologo       |                                 |                      |        |
| Seleccione                                                                                                    |                          | + Seleccione    |             |                                 |                      | *      |
| Servicio Principal                                                                                                    |                          |                 |             | Cantidad del servicio principal |                      |        |
| Seleccione                                                                                                    |                          |                 | -           | 1                               |                      | •      |
| Servicio Homologo                                                                                                    |                          |                 |             | Cantidad del servicio homologo  |                      |        |
| Seleccione                                                                                                    |                          |                 | *           | 0                               |                      | ۲      |
|                                                                                                    |                          | Agregar detalle |             |                                 |                      |        |
| Servicio Principal Cantidad Valor unitario                                                                                                    | Valor total Servicio Hom | nologo Cantid   | ad homologo | Valor unitario homologo         | Valor total homologo |        |
|                                                                                                    |                          | Sin detalle     |             |                                 |                      |        |
| Total Principal: 0 0                                                                                                    | 0 Total Homolo           | ogo: 0          |             | 0                               | 0                    |        |
| Valores de la factura Total           SUBTOTAL         \$0           HOMOLOGO         \$0           COP/MOD/REC         \$0           TOTAL         \$0 |                          |                 |             |                                 |                      |        |
|                                                                                                    |                          | Enviar Cancelar |             |                                 |                      |        |

En este apartado el usuario registra la factura, y si tiene homólogos el sistema generará dos facturas una con el valor descontando el homologo y la otra aplicando solamente el valor del homologo descontado en la primera factura. Este proceso es necesario diligenciar el primer formulario de la facturación MIPRES. El sistema al finalizar la transacción descargará automáticamente las facturas en pdf.

Otra opción para la facturación DIAN es tener ya una factura registrada en el web service del ministerio. Aquí el sistema incluirá los datos de la factura de mipres y generará una facturación de la DIAN. Igualmente, que el anterior caso el sistema generará los soportes en formato pdf.

| facturación | No Factura | Eps    | Cantidad | Valor unitario | Valor total | Cuota moderadora | Copago | Fecha facturación | Usuario | Anular                         |
|-------------|------------|--------|----------|----------------|-------------|------------------|--------|-------------------|---------|--------------------------------|
| 317326      | ZE-121726  | EPS022 | 270.000  | 206.000        | 55620.000   | 0.000            | 0.000  | 2020-05-21 13:26  |         | Activo Anular + Agregar factur |
|             |            |        |          |                |             |                  |        |                   |         |                                |

#### Recorrido

Muestra el recorrido desde el direccionamiento realizado por la EPS, hasta la entrega. En el caso de que no existan datos aún, los campos se visualizaran vacíos.

| Prescripció | rescripción <<20191031163015333010>> × |                    |             |                                        |                |                 |             |                        |                            |                 |             |                        |                       |                  |                        |                   |
|-------------|----------------------------------------|--------------------|-------------|----------------------------------------|----------------|-----------------|-------------|------------------------|----------------------------|-----------------|-------------|------------------------|-----------------------|------------------|------------------------|-------------------|
| ID          | #<br>entrega                           | Tipo<br>tecnologia | Consecutivo | Eps                                    | Paciente       | Proveedor       | Municipio   | Cantidad<br>a entregar | Estado<br>direccionamiento | Sede            | Codigo sede | Estado<br>programación | Cantidad<br>entregada | Entrega<br>total | Causa<br>no<br>entrega | Estado<br>entrega |
| 13628957    | 1                                      | Medicamento        | 1           | FUNDACION<br>SALUD MIA EPS<br>(EPS046) | CC<br>63353549 | NI<br>900580962 | BUCARAMANGA | 30                     | Procesado                  | NI<br>900580962 | PROV001415  | Activo                 |                       |                  |                        |                   |

# Facturaciones

El usuario rellena el tipo de filtrado a realizar, y puede visualizar el listado de las facturaciones o puede descargar un archivo Excel que contenga la información.

| res Proveedores $\equiv$                                                           |                                 |                                    |                        |                      |                    |                                                      |             |                      |                                          |                                | 9        |
|------------------------------------------------------------------------------------|---------------------------------|------------------------------------|------------------------|----------------------|--------------------|------------------------------------------------------|-------------|----------------------|------------------------------------------|--------------------------------|----------|
| icio                                                                               | E Facturacion                   | es                                 |                        |                      |                    |                                                      |             |                      |                                          |                                |          |
| stados  v ireccionamientos rogramaciones ntregas aportes de entregas porte general | Fecha<br>Fecha de pr<br>21/05/2 | Prescripción<br>escripción<br>2020 | ôn                     |                      |                    | Listar Ex                                            | cel         |                      |                                          | 0                              |          |
| porte dinámico<br>suarios                                                          | Consecutivo<br>orden            | N° de<br>entrega                   | ID / ID<br>Facturacion | Número<br>de factura | Tipo<br>tecnologia | Servicio tecnólogico                                 | Paciente    | Prescripción         | Cant unidad<br>minima de<br>dispensación | Valor<br>unitario<br>facturado | Va<br>fa |
| fas                                                                                | 1                               | 1                                  | 4909860<br>6306408     | ZE-118578            | Medicamento        | 19932996-3 =><br>AEROVIAL®                           | CC 13471079 | 20200402194018368227 | 180.000                                  | 3162.000                       | 5        |
| rvicios                                                                            | 1                               | 1                                  | 4673785<br>6306663     | ZE-117680            | Medicamento        | 20098922-5 =><br>LUDIKA TABLETAS<br>RECUBIERTAS 5 MG | CC 60378674 | 20200415172018507253 | 60.000                                   | 433.000                        | 2        |
|                                                                                    |                                 |                                    |                        |                      |                    |                                                      |             |                      |                                          |                                |          |

En ese listado directamente el usuario tiene a disposición la opción de anular la facturación si los datos no corresponden o son errados.

| 🖽 Factura                           | ciones                              |                                |                                                 |                  |                                                |                                                     |                                         |                                       |                                             |                         |         |                     |
|-------------------------------------|-------------------------------------|--------------------------------|-------------------------------------------------|------------------|------------------------------------------------|-----------------------------------------------------|-----------------------------------------|---------------------------------------|---------------------------------------------|-------------------------|---------|---------------------|
| Fecha                               | Prescrip                            | ción                           |                                                 |                  |                                                |                                                     |                                         |                                       |                                             |                         |         |                     |
| Fecha d                             | le prescripci                       | ón                             |                                                 |                  |                                                |                                                     |                                         |                                       |                                             |                         |         |                     |
| 15/0                                | 5/2020                              |                                |                                                 |                  |                                                |                                                     |                                         |                                       |                                             |                         |         | ۵                   |
|                                     |                                     |                                |                                                 |                  |                                                |                                                     |                                         |                                       |                                             |                         |         |                     |
| / ID<br>cturacion<br>70387<br>71308 | Número<br>de<br>factura<br>ZE122920 | Tipo<br>tecnologia<br>Servicio | Servicio tecnólogico<br>20148102 =>             | Paciente<br>TI   | Listar Excel Prescripción 20200225228001012689 | Cant unidad<br>minima de<br>dispensación<br>400.000 | Valor<br>unitario<br>facturado<br>0.000 | Valor total<br>facturado<br>34748.000 | Fecha<br>facturación<br>2020-05-15<br>11:05 | <b>Estado</b><br>Activo | Usuario | Anular              |
| /1298                               |                                     | complementario                 | Tutela: ( )                                     | 1033000303       |                                                |                                                     |                                         |                                       | 11:05                                       |                         | l       |                     |
| 70428<br>71339                      | ZE122930                            | Medicamento                    | 19918909-1                                      | CC<br>60311557   | 20200226136017741801                           | 1.000                                               | 0.000                                   | 152698.000                            | 2020-05-15<br>11:08                         | Activo                  |         | Anular              |
| 70489<br>71400                      | ZE122932                            | Servicio<br>complementario     | 20077967 =><br>Prescripción: ( )<br>Tutela: ( ) | TI<br>1093600969 | 20200416272001063111                           | 2.000                                               | 0.000                                   | 91720.000                             | 2020-05-15<br>11:12                         | Anulado                 |         | 2020-05-21<br>05:51 |
| 70529<br>71440                      | ZE122952                            | Medicamento                    | 20029236-4 =><br>XARELTO® 15 MG<br>COMPRIMIDOS  | CC<br>27919505   | 20200507198018870531                           | 28.000                                              | 0.000                                   | 174720.000                            | 2020-05-15<br>11:15                         | Activo                  |         | Anular              |